# **LESSON 17**

# Linear Static - Rigid Element Analysis with RBE2 and CONM2

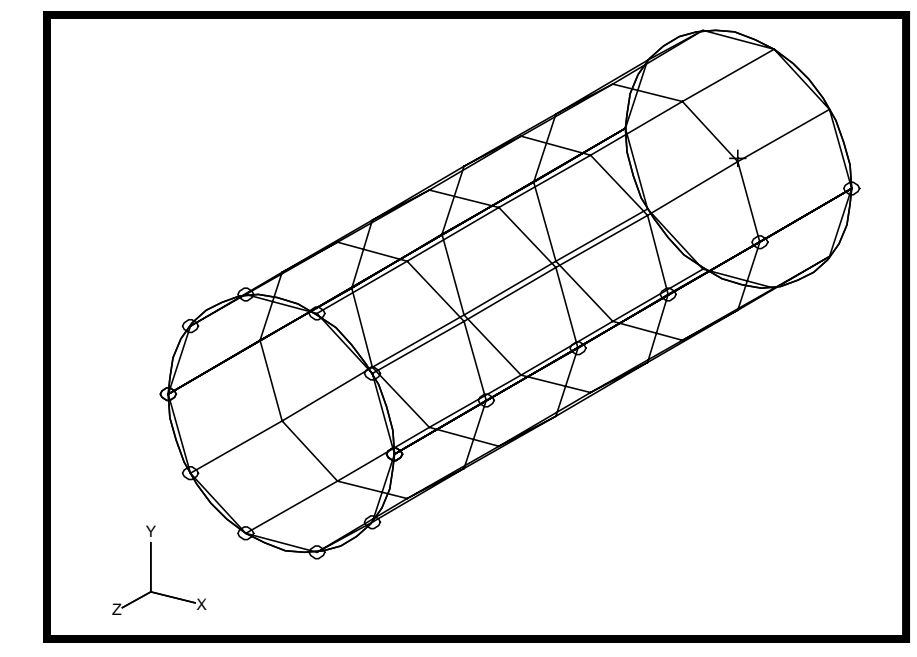

**Objectives:** 

- Create a geometric representation of a tube.
- Use the geometry model to define an analysis model comprised of plate elements.
- Idealize a rigid end using RBE2 elements.
- Define a concentrated mass, to represent the weight of the rigid enclosure (CONM2).
- Run an MSC/NASTRAN linear static analysis.
- Visualize analysis results.

MSC/NASTRAN120 Exercise Workbook - Version 70 (MSC/PATRAN7.5)

MSC/NASTRAN 120 Exercise Workbook - Version 70 (MSC/PATRAN 7.5)

# Model Description:

The goal of the example is to maintain a circular cross section at the rigid end of the tube, (using RBE2 elements), while applying a gravitational force of 2.7g in the z-direction.

Additionally, a concentrated mass needs to be defined to represent the weight of the rigid enclosure. It is very important to account for all the weight contribution since inertia loading is used in this problem.

Below is a finite element representation of the tube. One end of the tube is considered rigid, and the other end is fixed in all translational and rotational degrees of freedom. Table 17.1 contains all the necessary parameters to construct the input file.

Figure 17.1 - Grid Coordinates and Element Connectivites

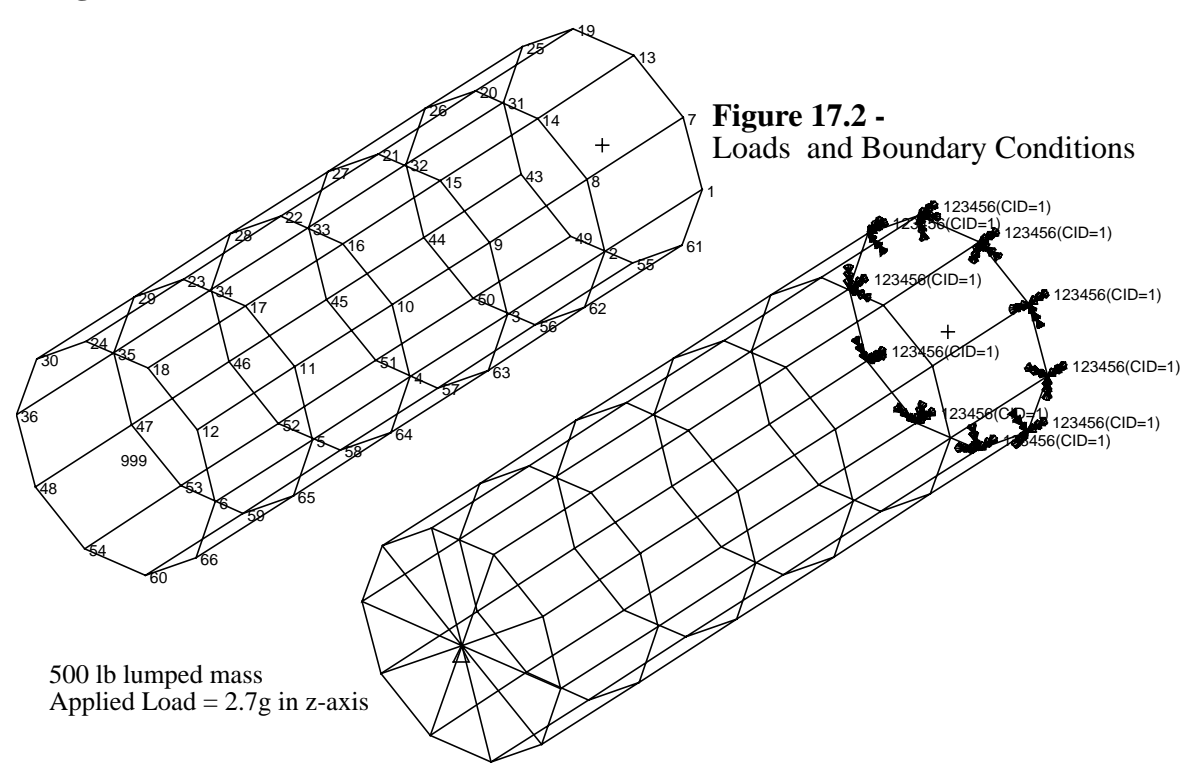

Table 17.1 - Properties

| Radius:          | 15 in                     |
|------------------|---------------------------|
| Thickness:       | 0.125 in                  |
| Length:          | 90 in                     |
| Elastic Modulus: | 10E6 lb/in <sup>2</sup>   |
| Density:         | 0.101 lbs/in <sup>3</sup> |
| Poisson's Ratio: | 0.3                       |

MSC/NASTRAN 120 Exercise Workbook - Version 70 (MSC/PATRAN 7.5)

# Suggested Exercise Steps:

- Generate a finite element representation of the cylinder structure (i.e., The nodes (GRID) and element connectivities (CQUAD4) should be defined manually).
- Define material (MAT1) and element (PSHELL) properties.
- Create grid point 999 at the center of the rigid end. This point is to serve as the load application point, as well as the connection point for the rigid element.
- Idealize the rigid end with rigid elements (RBE2).
- Apply the fixed boundary constraints (SPC1).
- Apply a concentrated mass at the center of the top enclosure, Grid 999 (CONM2).
- Apply an inertial load to the entire structure (GRAV).
- Prepare the model for linear static analysis (SOL 101).
- Generate an input file and submit it to the MSC/NASTRAN solver for linear static analysis.
- Review the results, specifically the displacements along the free end.

### ID SEMINAR, LESSON 17

### CEND

### BEGIN BULK

| 1        | 2 | 3 | 4 | 5 | б | 7 | 8 | 9 | 10 |
|----------|---|---|---|---|---|---|---|---|----|
|          |   |   |   |   |   |   |   |   |    |
|          |   |   |   |   |   |   |   |   |    |
|          |   |   |   |   |   |   |   |   |    |
|          |   |   |   |   |   |   |   |   |    |
|          |   |   |   |   |   |   |   |   |    |
|          |   |   |   |   |   |   |   |   |    |
|          |   |   |   |   |   |   |   |   |    |
|          |   |   |   |   |   |   |   |   |    |
|          |   |   |   |   |   |   |   |   |    |
|          |   |   |   |   |   |   |   |   |    |
|          |   |   |   |   |   |   |   |   |    |
|          |   |   |   |   |   |   |   |   |    |
| <u> </u> |   |   |   |   |   |   |   |   |    |
|          |   |   |   |   |   |   |   |   |    |
|          |   |   |   |   |   |   |   |   |    |
|          |   |   |   |   |   |   |   |   |    |
|          |   |   |   |   |   |   |   |   |    |
|          |   |   |   |   |   |   |   |   |    |
|          |   |   |   |   |   |   |   |   |    |
|          |   |   |   |   |   |   |   |   |    |
|          |   |   |   |   |   |   |   |   |    |
| <u> </u> |   |   |   |   |   |   |   |   |    |
|          |   |   |   |   |   |   |   |   |    |
|          |   |   |   |   |   |   |   |   |    |
|          |   |   |   |   |   |   |   |   |    |
|          |   |   |   |   |   |   |   |   |    |
|          |   |   |   |   |   |   |   |   |    |
|          |   |   |   |   |   |   |   |   |    |
|          |   |   |   |   |   |   |   |   |    |
|          |   |   |   |   |   |   |   |   |    |
|          |   |   |   |   |   |   |   |   |    |

| 1 | 2 | 3 | 4 | 5 | б | 7 | 8 | 9 | 10 |
|---|---|---|---|---|---|---|---|---|----|
|   |   |   |   |   |   |   |   |   |    |
|   |   |   |   |   |   |   |   |   |    |
|   |   |   |   |   |   |   |   |   |    |
|   |   |   |   |   |   |   |   |   |    |
|   |   |   |   |   |   |   |   |   |    |
|   |   |   |   |   |   |   |   |   |    |
|   |   |   |   |   |   |   |   |   |    |
|   |   |   |   |   |   |   |   |   |    |
|   |   |   |   |   |   |   |   |   |    |
|   |   |   |   |   |   |   |   |   |    |
|   |   |   |   |   |   |   |   |   |    |
|   |   |   |   |   |   |   |   |   |    |
|   |   |   |   |   |   |   |   |   |    |
|   |   |   |   |   |   |   |   |   |    |
|   |   |   |   |   |   |   |   |   |    |
|   |   |   |   |   |   |   |   |   |    |
|   |   |   |   |   |   |   |   |   |    |
|   |   |   |   |   |   |   |   |   |    |
|   |   |   |   |   |   |   |   |   |    |
|   |   |   |   |   |   |   |   |   |    |
|   |   |   |   |   |   |   |   |   |    |
|   |   |   |   |   |   |   |   |   |    |
|   |   |   |   |   |   |   |   |   |    |
|   |   |   |   |   |   |   |   |   |    |
|   |   |   |   |   |   |   |   |   |    |
|   |   |   |   |   |   |   |   |   |    |
|   |   |   |   |   |   |   |   |   |    |
|   |   |   |   |   |   |   |   |   |    |
|   |   |   |   |   |   |   |   |   |    |
|   |   |   |   |   |   |   |   |   |    |
|   |   |   |   |   |   |   |   |   |    |

### ENDDATA

### Linear Static - Rigid Element Analysis with LESSON 17 **RBE2** and CONM2

# **Exercise Procedure:**

1. Open database named lesson16.db.

### **File/Open Database**

Existing Database Name:

lesson16

OK

2. Activate the entity labels by selecting the Show Labels icon on the toolbar.

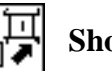

**Show Labels** 

3. Now you will create the inertial load.

### ♦ Loads/BCs

Action:

**Object:** 

Type:

*New Set Name:* 

Input Data...

*Trans Accel* <*A1 A2 A3*>

Analysis Coordinate Frame:

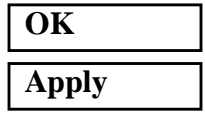

Create

**Inertial Load** 

**Element Uniform** 

Inertia

<0 0 1043.28>

Coord 0

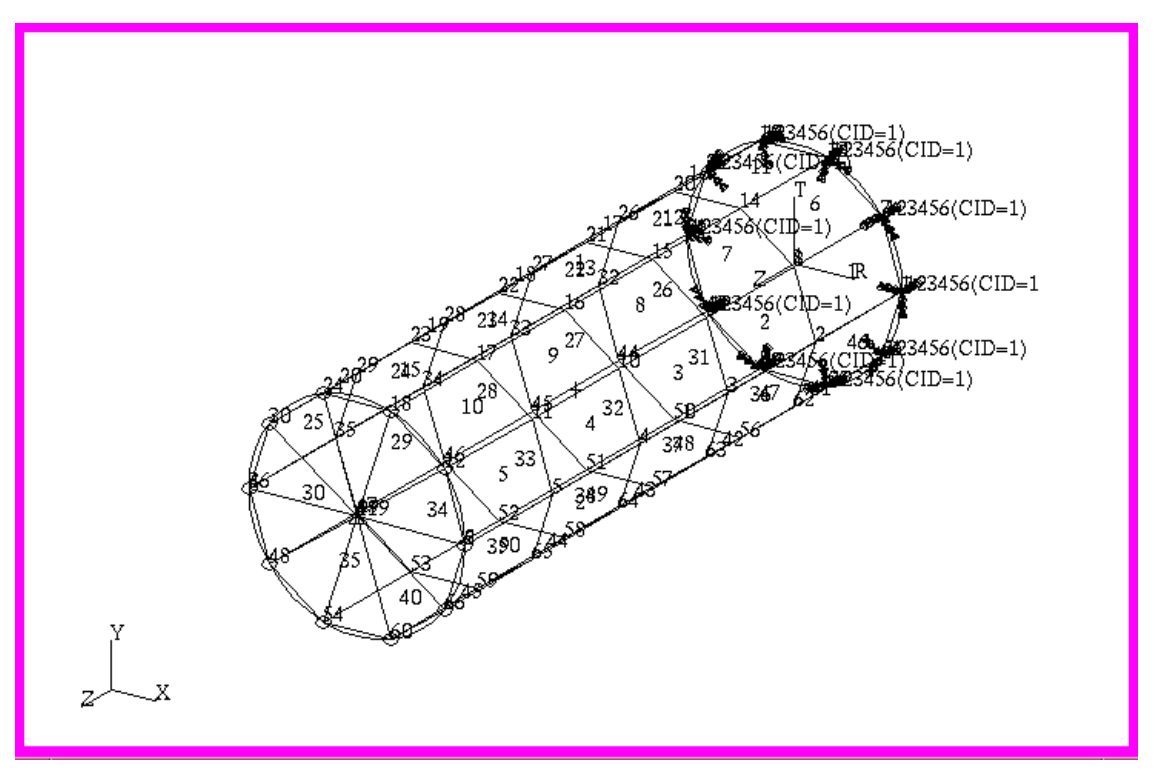

Figure 17.3 - Model Showing All Labels With Interial Load

4. Now you are ready to run the analysis.

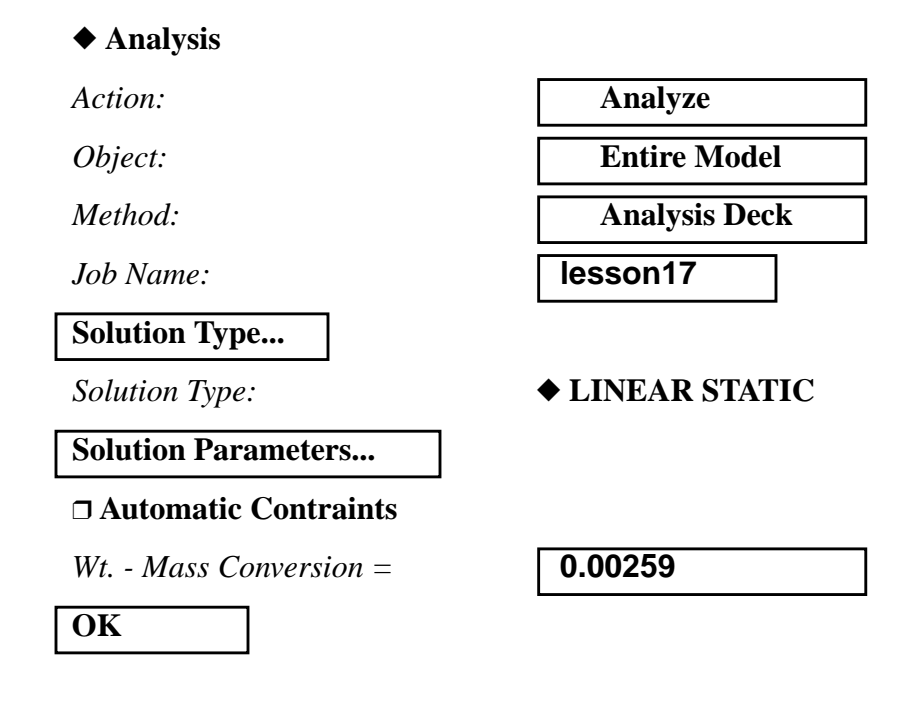

| OK    |  |
|-------|--|
| Apply |  |

An MSC/NASTRAN input file called **lesson17.bdf** will be generated. This process of translating your model into an input file is called the Forward Translation. The Forward Translation is complete when the Heartbeat turns green.

### Generating an input file for MSC/NASTRAN Users:

MSC/NASTRAN users can generate an input file using the data from Table 17.1. The result should be similar to the output below.

### 5. MSC/NASTRAN input file: lesson17.bdf

| SOL 101   |               |           |                   |          |          |          |
|-----------|---------------|-----------|-------------------|----------|----------|----------|
| TIME 600  |               |           |                   |          |          |          |
| CEND      |               |           |                   |          |          |          |
| TITLE = 1 | Linear St     | tatic w/H | RBE2              |          |          |          |
| SUBCASE   | 1             |           |                   |          |          |          |
| SUBTI     | TLE=Defau     | ılt       |                   |          |          |          |
| SPC =     | 2             |           |                   |          |          |          |
| LOAD      | = 2           |           |                   |          |          |          |
| DISPL     | -<br>ACEMENT( | SORT1 RE  | ΔT.) = ΔT.T.      |          |          |          |
| SPCEO     |               | 71 RFAL)  | - AT.T.           |          |          |          |
| CTDFC     | CLD(DOR)      | DENT VON  | -הםם<br>אדפדפ סדו |          |          |          |
| DECIN DI  | J ( JORIT, I  |           | 11969,611         | UIN)-AUU |          |          |
| C DADAME  |               |           |                   |          |          |          |
| Ş PARAME  | TERS          | -         |                   |          |          |          |
| PARAM     | POST          | -1        |                   |          |          |          |
| PARAM     | PATVER        | 3.        |                   |          |          |          |
| PARAM     | AUTOSPC       | NO        |                   |          |          |          |
| PARAM     | WTMASS        | .00259    |                   |          |          |          |
| \$ PROPER | TIES          |           |                   |          |          |          |
| PSHELL    | 1             | 1         | .125              | 1        |          | 1        |
| \$ ELEMEN | TS            |           |                   |          |          |          |
| CQUAD4    | 1             | 1         | 1                 | 2        | 8        | 7        |
| =         | *1            | =         | *1                | *1       | *1       | *1       |
| =3        |               |           |                   |          |          |          |
| CQUAD4    | б             | 1         | 7                 | 8        | 14       | 13       |
| =         | *1            | =         | *1                | *1       | *1       | *1       |
| =3        |               |           |                   |          |          |          |
| COUAD4    | 11            | 1         | 13                | 14       | 20       | 19       |
| =         | *1            | =         | *1                | *1       | *1       | *1       |
| = 3       |               |           |                   |          |          |          |
| COLIAD4   | 16            | 1         | 19                | 20       | 26       | 25       |
| -         | *1            | -         | *1                | *1       | *1       | *1       |
| - 3       | -             |           | 1                 | 1        | -        | -        |
|           | 21            | 1         | 25                | 26       | 30       | 21       |
| CQUAD4    | ∠⊥<br>*1      | -         | 2J<br>*1          | 20<br>*1 | J∠<br>*1 | 31<br>*1 |
| -         | T             | -         | T                 | T        | T        | T        |
|           | 26            | 1         | 2.1               | 2.2      |          | 10       |
| CQUAD4    | 20            | Т         | 31<br>+1          | 3∠       | 44       | 43       |
| =         | *1            | =         | *1                | *1       | *1       | *⊥       |
| = 3       |               | _         |                   |          |          |          |
| CQUAD4    | 31            | 1         | 43                | 44       | 50       | 49       |
| =         | *1            | =         | *1                | *1       | *1       | *1       |
| =3        |               |           |                   |          |          |          |
| CQUAD4    | 36            | 1         | 49                | 50       | 56       | 55       |
| =         | *1            | =         | *1                | *1       | *1       | *1       |
| =3        |               |           |                   |          |          |          |
| CQUAD4    | 41            | 1         | 55                | 56       | 62       | 61       |
| =         | *1            | =         | *1                | *1       | *1       | *1       |
| =3        |               |           |                   |          |          |          |
| CQUAD4    | 46            | 1         | 61                | 62       | 2        | 1        |
|           |               |           |                   |          |          |          |

| =          | *1        | =      | *1      | *1   | *1   | *1  |     |    |   |   |
|------------|-----------|--------|---------|------|------|-----|-----|----|---|---|
| =3         |           |        |         |      |      |     |     |    |   |   |
| \$ CONCENT | FRATED MA | ASS    |         |      |      |     |     |    |   |   |
| CONM2      | 51        | 999    |         | 500. |      |     |     |    |   |   |
| \$ MATERIA | ALS       |        |         |      |      |     |     |    |   |   |
| MAT1       | 1         | 1.+7   |         | .3   | .101 |     |     |    |   |   |
| \$ MPCS    |           |        |         |      |      |     |     |    |   |   |
| RBE2       | 52        | 999    | 123     | 6    | 12   | 18  | 24  | 30 | + | А |
| + A        | 36        | 48     | 54      | 60   | 66   |     |     |    |   |   |
| \$ NODES   |           |        |         |      |      |     |     |    |   |   |
| GRID       | 1         | 1      | 15.     | 0.   | 0.   | 1   |     |    |   |   |
| =          | *1        | =      | =       | =    | *18  | =   |     |    |   |   |
| =4         |           |        |         |      |      |     |     |    |   |   |
| GRID       | 7         | 1      | 15.     | 36.  | 0.   | 1   |     |    |   |   |
| =          | *1        | =      | =       | =    | *18  | =   |     |    |   |   |
| =4         |           |        |         |      |      |     |     |    |   |   |
| GRID       | 13        | 1      | 15.     | 72.  | 0.   | 1   |     |    |   |   |
| =          | *1        | =      | =       | =    | *18  | =   |     |    |   |   |
| =4         |           |        |         |      |      |     |     |    |   |   |
| GRID       | 19        | 1      | 15.     | 108. | 0.   | 1   |     |    |   |   |
| =          | *1        | =      | =       | =    | *18  | =   |     |    |   |   |
| =4         |           |        |         |      |      |     |     |    |   |   |
| GRID       | 25        | 1      | 15.     | 144. | 0.   | 1   |     |    |   |   |
| =          | *1        | =      | =       | =    | *18  | =   |     |    |   |   |
| =4         |           |        |         |      |      |     |     |    |   |   |
| GRID       | 31        | 1      | 15.     | 180. | 0.   | 1   |     |    |   |   |
| =          | *1        | =      | =       | =    | *18  | =   |     |    |   |   |
| =4         |           |        |         |      |      |     |     |    |   |   |
| GRID       | 43        | 1      | 15.     | 216. | 0.   | 1   |     |    |   |   |
| =          | *1        | =      | =       | =    | *18  | =   |     |    |   |   |
| =4         |           |        |         |      |      |     |     |    |   |   |
| GRID       | 49        | 1      | 15.     | 252. | 0.   | 1   |     |    |   |   |
| =          | *1        | =      | =       | =    | *18  | =   |     |    |   |   |
| =4         |           |        |         |      |      |     |     |    |   |   |
| GRID       | 55        | 1      | 15.     | 288. | 0.   | 1   |     |    |   |   |
| =          | *1        | =      | =       | =    | *18  | =   |     |    |   |   |
| =4         |           |        |         |      |      | _   |     |    |   |   |
| GRID       | 61        | 1      | 15.     | 324. | 0.   | 1   |     |    |   |   |
| =          | *1        | =      | =       | =    | *18  | =   |     |    |   |   |
| =4         |           | _      |         |      |      | _   |     |    |   |   |
| GRID       | 999       | 1      | 0.      | 0.   | 90.  | 1   |     |    |   |   |
| Ş LBCS     |           | _      |         |      |      |     |     |    |   |   |
| SPCADD     | 2         | 1      | -       | -    |      |     |     |    |   |   |
| LOAD       | 2         | 1.     | 1.      | 1    | 1.0  | 1.0 | 0.5 |    |   | _ |
| SPCI -     | ⊥<br>4 2  | 123456 | 1       | /    | 13   | ТЭ  | 25  | 31 | + | В |
| + B        | 43<br>1   | 49     | 55      | ρT   | 0    | 1   |     |    |   |   |
| GRAV       | 1         | U      | 1043.28 | υ.   | υ.   | ⊥.  | 0   | 1  |   | C |
| CORD2C     | 1         | 0      | υ.      | υ.   | υ.   | υ.  | υ.  | ⊥. | + | Ċ |
| + C        | ⊥.        | υ.     | υ.      |      |      |     |     |    |   |   |
| LNDDATA    |           |        |         |      |      |     |     |    |   |   |

# Submit the input file for analysis:

- 6. Submit the input file to MSC/NASTRAN for analysis.
  - 6a. To submit the MSC/PATRAN **.bdf** file for analysis, find an available UNIX shell window. At the command prompt enter: **nastran lesson17.bdf scr=yes**. Monitor the run using the UNIX **ps** command.
  - 6b. To submit the MSC/NASTRAN .dat file for analysis, find an available UNIX shell window. At the command prompt enter: nastran lesson17 scr=yes. Monitor the run using the UNIX ps command.
- 7. When the run is completed, edit the **lesson17.f06** file and search for the word **FATAL**. If no matches exist, search for the word **WARNING**. Determine whether existing WARNING messages indicate modeling errors.
- 8. While still editing **lesson17.f06**, search for the word:

DISPLACEMENT (spaces are necessary)

What is the T3 displacement at Node 6, 12, 18, 24, 30, 36, 48, 54, 60, 66 and 999?

T3 Displacement = \_\_\_\_\_

# **Comparison of Results:**

9. Compare the results obtained in the **.f06** file with the results on the following page:

LESSON 17

### DISPLACEMENT VECTOR

| POINT ID. | Т | YPE            | T1                    | Т2            | Т3           | Rl             | R2            | R3            |
|-----------|---|----------------|-----------------------|---------------|--------------|----------------|---------------|---------------|
| 1         |   | G              | 0.0                   | 0.0           | 0.0          | 0.0            | 0.0           | 0.0           |
| 2         | G | -7             | .674323E-05           | 1.372193E-19  | 2.409957E-04 | -9.910285E-20  | -2.822520E-06 | 6.485096E-20  |
| 3         | G | -5             | 603609E-05            | -5 136196E-19 | 4 840313E-04 | -2 239343E-20  | 1 951360E-06  | 4 936085E-19  |
| 4         | c | 5              | 46551000E 05          | 1 2721020 10  | 7 1504468 04 | 2.2000100 20   | 1 202222 06   | E 2706E0E 10  |
| 4         | G | -5             | .405512E-05           | -1.3/2193E-10 | 7.130440E-04 | 3.212372E-19   | -1.302233E-00 | 5.378059E-19  |
| 5         | G | -6             | .735860E-05           | -2.507218E-18 | 9.400494E-04 | 2.028379E-19   | 1.370978E-06  | 6.966846E-20  |
| 6         | G | 8              | .463973E-18           | -4.330222E-18 | 1.147170E-03 | 5.227781E-21   | 4.927580E-06  | 1.524659E-20  |
| 7         |   | G              | 0.0                   | 0.0           | 0.0          | 0.0            | 0.0           | 0.0           |
| 8         | G | -7.            | .674323E-05           | -4.572545E-19 | 2.409957E-04 | -1.247482E-19  | -2.822520E-06 | 3.298314E-19  |
| 9         | G | -5             | .603609E-05           | -1.846203E-18 | 4.840313E-04 | 1.092950E-19   | 1.951360E-06  | 6.996232E-19  |
| 10        | G | -5             | 465512E-05            | -3 398586E-18 | 7 150446E-04 | 2 259813E-21   | -1 302233E-06 | 5 738582E-19  |
| 11        | C | -6             | 7258608-05            | -5 424264E-19 | 9 400494E-04 | 2 /11150F-10   | 1 2700798-06  | 4 079510E-19  |
| 10        | G | -0             | .733800E-03           | -J.434204E-10 | 1 1451505 02 | 2.4111396-19   | 1.370978E-00  | 4.076510E-19  |
| 12        | G | 3              | .008909E-18           | -8.2/2454E-18 | 1.14/1/08-03 | 2.2/2510E-19   | 4.92/580E-06  | -0.19005/E-20 |
| 13        |   | G              | 0.0                   | 0.0           | 0.0          | 0.0            | 0.0           | 0.0           |
| 14        | G | -7             | .674323E-05           | 1.183147E-19  | 2.409957E-04 | 1.589047E-19   | -2.822520E-06 | -1.637485E-19 |
| 15        | G | -5             | .603609E-05           | -3.365452E-19 | 4.840313E-04 | 2.009416E-19   | 1.951360E-06  | -7.818081E-19 |
| 16        | G | -5             | .465512E-05           | -2.110810E-18 | 7.150446E-04 | 1.300153E-19   | -1.302233E-06 | -6.505722E-19 |
| 17        | G | -6             | .735860E-05           | -5.039693E-18 | 9.400494E-04 | -2.563982E-20  | 1.370978E-06  | -1.736464E-19 |
| 18        | G | -2             | 527457E-18            | -8 643353E-18 | 1 147170E-03 | 2 881146E-19   | 4 927580E-06  | 2 503077E-19  |
| 10        | 0 | с <sup>2</sup> | . 52/15/11 10         | 0.01353551 10 | 1.11,1,01 05 | 0.0            | 0.0           | 2.3030771113  |
| 19        | ~ | G              | 0.0                   | 0.0           | 0.0          | 0.0            | 0.0           | 2 250000 00   |
| 20        | G | - /            | .6/4323E-05           | 1.661288E-19  | 2.409957E-04 | -8.324359E-20  | -2.822520E-06 | 3.350880E-20  |
| 21        | G | -5             | .603609E-05           | -1.932965E-19 | 4.840313E-04 | -2.151239E-19  | 1.951360E-06  | 5.835859E-19  |
| 22        | G | -5             | .465512E-05           | -1.436422E-18 | 7.150446E-04 | 4.760325E-19   | -1.302233E-06 | 5.369031E-19  |
| 23        | G | -б             | .735860E-05           | -3.045354E-18 | 9.400494E-04 | 3.320337E-19   | 1.370978E-06  | 2.174347E-21  |
| 24        | G | -7             | .758479E-18           | -5.301250E-18 | 1.147170E-03 | -1.730335E-19  | 4.927580E-06  | -1.162047E-19 |
| 25        |   | G              | 0.0                   | 0.0           | 0.0          | 0.0            | 0.0           | 0.0           |
| 26        | G | -7             | 674323E-05            | 2 402950E-19  | 2 409957E-04 | 7 2765858-20   | -2 822520E-06 | -3 738481E-20 |
| 20        | c | - 5            | 602600E-05            | 1 549120F-10  | 4 940212E-04 | 2 722622E-10   | 1 951260E-06  | -5 729545F-10 |
| 27        | G | -5             | .003009E-05           | 4.3401396-19  | 4.0403136-04 | 2.732023E-19   | 1.991300E-00  | -5.726545E-19 |
| 28        | G | -5             | .465512E-05           | 4.32115/E-19  | /.15U446E-U4 | -3.9962968-19  | -1.302233E-06 | -3.922050E-19 |
| 29        | G | -6             | .735860E-05           | 4.609046E-19  | 9.400494E-04 | -8.551355E-20  | 1.370978E-06  | 2.382501E-19  |
| 30        | G | -1             | .002603E-17           | 4.772865E-19  | 1.147170E-03 | 1.612288E-19   | 4.927580E-06  | 2.290300E-19  |
| 31        |   | G              | 0.0                   | 0.0           | 0.0          | 0.0            | 0.0           | 0.0           |
| 32        | G | -7             | .674323E-05           | 1.368788E-19  | 2.409957E-04 | -2.286989E-19  | -2.822520E-06 | 2.288140E-19  |
| 33        | G | - 5            | 603609E-05            | 6 339022E-19  | 4 840313E-04 | -2 863123E-19  | 1 951360E-06  | 9 099107E-19  |
| 34        | G | -5             | 4655128-05            | 2 220775F-18  | 7 150446E-04 | 2 4129858-19   | _1 302233E-06 | 7 099840F-19  |
| 34        | G | - 5            | .405512E-05           | 2.220773E-10  | 7.130440E-04 | 2.41290JE-19   | 1 20022335-00 | 1.039040E-19  |
| 35        | G | -0             | ./35860E-05           | 4.358/38E-18  | 9.4004948-04 | -1.118061E-19  | 1.3/09/8E-06  | 4.230405E-20  |
| 36        | G | -8             | .463973E-18           | 6.485052E-18  | 1.147170E-03 | -1.170949E-19  | 4.927580E-06  | -4.758133E-20 |
| 43        |   | G              | 0.0                   | 0.0           | 0.0          | 0.0            | 0.0           | 0.0           |
| 44        | G | -7             | .674323E-05           | 8.666162E-19  | 2.409957E-04 | 4.084986E-20   | -2.822520E-06 | -9.233857E-20 |
| 45        | G | - 5            | .603609E-05           | 2.639956E-18  | 4.840313E-04 | -1.547968E-19  | 1.951360E-06  | -4.171795E-19 |
| 46        | G | -5             | .465512E-05           | 4.775099E-18  | 7.150446E-04 | 2.031357E-19   | -1.302233E-06 | -4.034793E-19 |
| 47        | G | -6             | .735860E-05           | 7.323148E-18  | 9.400494E-04 | -3.976857E-19  | 1.370978E-06  | -6.044355E-22 |
| 4.8       | G | _ 3            | 668969F-18            | 1 0427288-17  | 1 1471708-03 | _3 592464F_20  | 4 9275808-06  | 1 00111111-19 |
| -10       | G | ~ ~            | .00000001 10          | 1.042/201 1/  | 1.14/1/05 05 | J.JJZ-10-16 20 | 4.92/3002 00  | 1.00111115 12 |
| 49        | ~ | G              | 0.0                   | 0.0           | 0.0          | 0.0            | 0.0           | 0.0           |
| 50        | G | - /            | .6/4323E-05           | 1.01906/E-18  | 2.409957E-04 | 4.912/918-20   | -2.822520E-06 | -1.99/256E-19 |
| 51        | G | -5             | .603609E-05           | 2.801852E-18  | 4.840313E-04 | 2.801002E-20   | 1.951360E-06  | -5.377430E-19 |
| 52        | G | -5             | .465512E-05           | 4.807018E-18  | 7.150446E-04 | -6.522154E-19  | -1.302233E-06 | -2.478299E-19 |
| 53        | G | -б             | .735860E-05           | 7.458112E-18  | 9.400494E-04 | -1.949815E-19  | 1.370978E-06  | 9.724147E-20  |
| 54        | G | 2              | .527457E-18           | 1.079818E-17  | 1.147170E-03 | -7.271527E-20  | 4.927580E-06  | 2.153954E-19  |
| 55        |   | G              | 0.0                   | 0.0           | 0.0          | 0.0            | 0.0           | 0.0           |
| 56        | G | -7             | 674323E-05            | 4 905100E-19  | 2 409957E-04 | -3 377130E-19  | -2 822520E-06 | 4 420561E-19  |
| 50        | c | - 5            | 602600E-05            | 1 2725205-10  | 4 940212E-04 | _1 606997E-19  | 1 9513608-06  | 1 4209268-19  |
| 57        | G | - 5            | .003009E-05           | 1.2/3J20E-10  | 4.040313E-04 | -1.000037E-19  | 1.2000227 00  | 1.420030E-10  |
| 58        | G | -5             | .4000128-05           | ∠.90UIU4E-18  | /.1504468-04 | -2.1045/5E-19  | -1.3UZZ33E-06 | 1.1422058-18  |
| 59        | G | -6             | .735860E-05           | 5.243138E-18  | 9.400494E-04 | 3.361054E-19   | 1.370978E-06  | 2.099659E-19  |
| 60        | G | 7              | .758479E-18           | 7.456079E-18  | 1.147170E-03 | -4.204996E-19  | 4.927580E-06  | -2.340922E-19 |
| 61        |   | G              | 0.0                   | 0.0           | 0.0          | 0.0            | 0.0           | 0.0           |
| 62        | G | -7             | .674323E-05           | 9.899912E-19  | 2.409957E-04 | 2.100642E-19   | -2.822520E-06 | -3.638672E-19 |
| 63        | G | -5             | .603609E-05           | 2.111067E-18  | 4.840313E-04 | 1.487363E-19   | 1.951360E-06  | -1.357386E-18 |
| 64        | G | _5             | 4655128-05            | 2 5060798-18  | 7 1504468-04 | -2 194874E-19  | -1 302233E-06 | -1 2075428-19 |
| 65        | 9 | - 5            | 7250607 05            | 2.3000/95-10  | 0 4004040 04 | 2.1210/10-19   | 1 2700705 00  | 1 0510405 10  |
| 05        | G | o –            | . / 3 3 6 0 0 1 - 0 5 | 2.099030E-18  | 2.400494E-04 | -3.439/036-19  | 1.3/09/88-06  | -1.0312488-19 |
| 66        | G | 1              | .002603E-17           | 1.0//543E-18  | 1.14/1708-03 | 1.903853E-19   | 4.92/580E-06  | 3.59/520E-19  |
| 999       | G | R              | 4639738-18            | -5 407637E-18 | 1 1471708-03 | 1 2019288-19   | 1 7750748-19  | 7 1827668-20  |
|           | 5 | 5              |                       | 5.15.55/1 10  |              |                |               |               |

10. Proceed with the Reverse Translation process, that is importing the **lesson17.op2** results file into MSC/PATRAN. To do this, return to the *Analysis* form and proceed as follows:

# Analysis Action: Read Output2 Object: Result Entities Method: Translate Select Results File... Select Results File: lesson17.op2

11. When the translation is complete bring up the **Results** form.

Select Fringe to view different results with color spectrum analysis.

### ◆ Results

Action:

OK

Apply

**Object:** 

17-16

| Create |  |
|--------|--|
| Fringe |  |

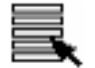

Select Result

Select Result Case(s):Default, Static SubcaseSelect Fringe Result:Stress TensorPosition...(AtZ1)At Z2Positions:At Z2CloseXY Component

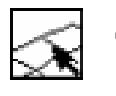

**Target Entities** 

Target Entity: Select Materials: Addtl. Display Control:

| Materials |  |
|-----------|--|
| mat_1     |  |
| Faces     |  |

**Continuous** 

**Element Edges** 

Exponential

0.05

5

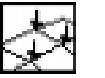

### **Display Attributes**

Style:

Element Shrink Factor:

Display:

Style:

Label Style...

Label Format:

Significant figures:

OK

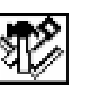

**Plot Options** 

Coordinate Transformation: Select Coordinate Frame:

| CID     |  |
|---------|--|
| Coord 1 |  |

Apply

Select **Deformation** to view physical changes of the model.

### ♦ Results

Action:

Object:

| Create      | ] |
|-------------|---|
| Deformation | _ |

Select Result

Select Result Case(s): Select Deformation Result: Show As: **Default, Static Subcase** 

**Displacements, Translational** 

Component

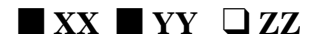

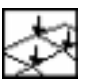

**Display Attributes** 

Render Style:

Shaded

**Show Undeformed** 

□ Show Max/Min Label

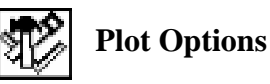

*Coordinate Transformation:* 

Select Coordinate Frame Axis:

Projected CID Coord 1.1

Apply

17-18

12. If you wish to reset your display graphics to the state it was in before you began post-processing your model, remember to select the **Reset Graphics** icon.

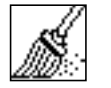

**Reset Graphics** 

To view different results, after **Reset Graphics** repeat step 11 and change *Result Case(s)*, *Fringe Result*, and *Deformation Result*.

Quit MSC/PATRAN when you are finished with this exercise.